# KHADI & VILLAGE INDUSTRIES COMMISSION

# Standard Operating Procedures (SOPs) Compendium

## Table of Contents

| 1. Return or Refund of PMEGP Margin Money Subsidy                                         | 3   |
|-------------------------------------------------------------------------------------------|-----|
| a) Case 1. On the basis of the Adjustment letter issued based on<br>Physical Verification | 3   |
| b) Case 2. In case of Loan Account Closure before lock-in period                          | 8   |
| 2. Refund or Transfer of BFL Funds for UC                                                 | .12 |
| 3. Procedure for uploading the recommendation letter for online EDP bills on BFL portal   | .15 |

# **Return or Refund of PMEGP Margin Money Subsidy**

#### Case 1. On the basis of the Adjustment letter issued based on Physical Verification

On the basis of the physical verification report, the implementing agency generates the adjustment letter and uploads it on the PMEGP portal with duly signed for adjustment of Margin Money by the respective financing bank branches.

The financing bank shall download the adjustment letter from the PMEGP portal and adjust the eligible Margin Money amount in the beneficiary loan account. And, if any ineligible amount is mentioned in the adjustment letter, the financing bank shall refund/return such ineligible Margin Money amount to KVIC through the e-challan system. The procedure for generating the e-challan is as under,

Step 1 - Go to Bank login under the PMEGP portal through the link, (https://www.kviconline.gov.in/pmegpeportal/bankModule/index.jsp)

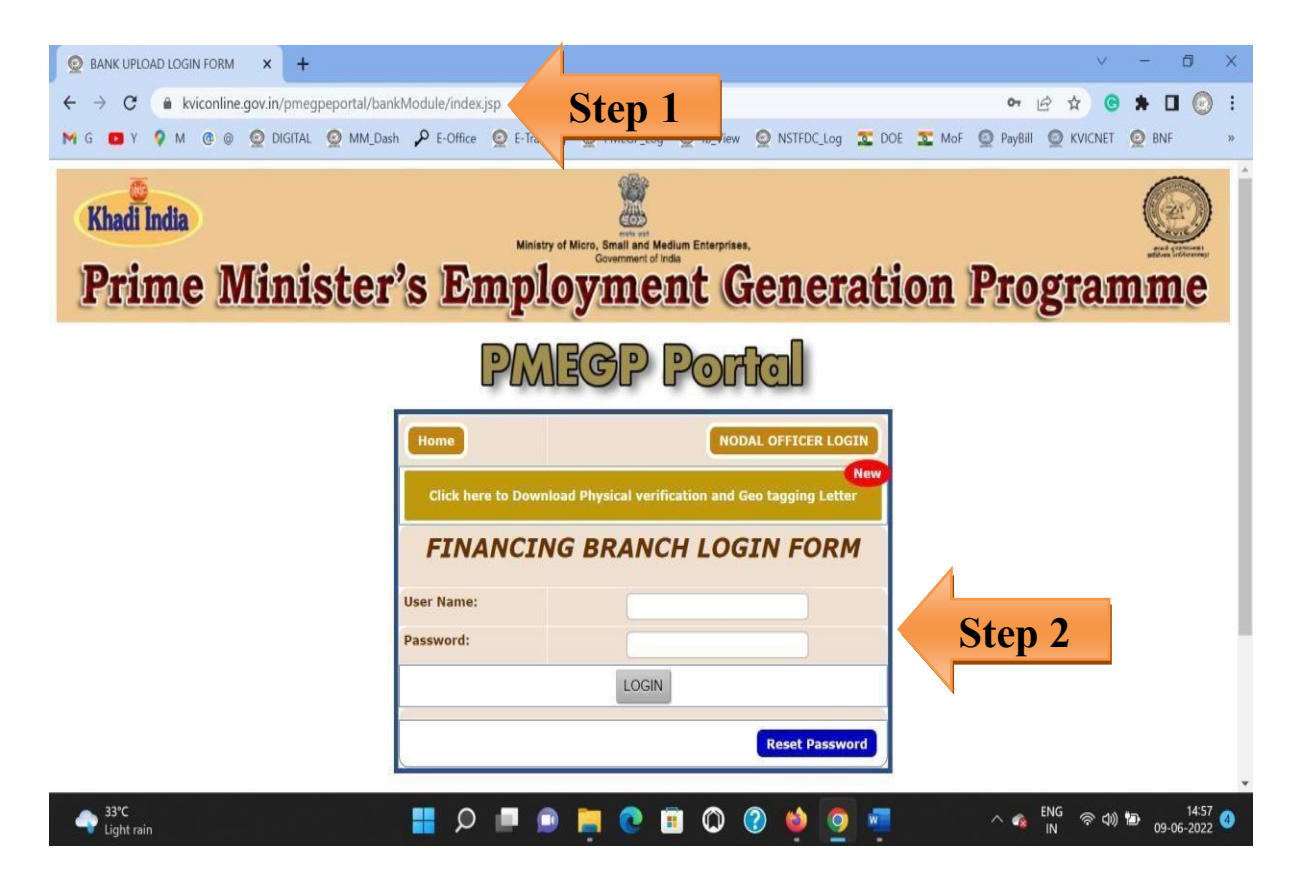

Step 2 - Fill up your branch login credential and click on the login button.

#### Go to MM Adjustment Tab,

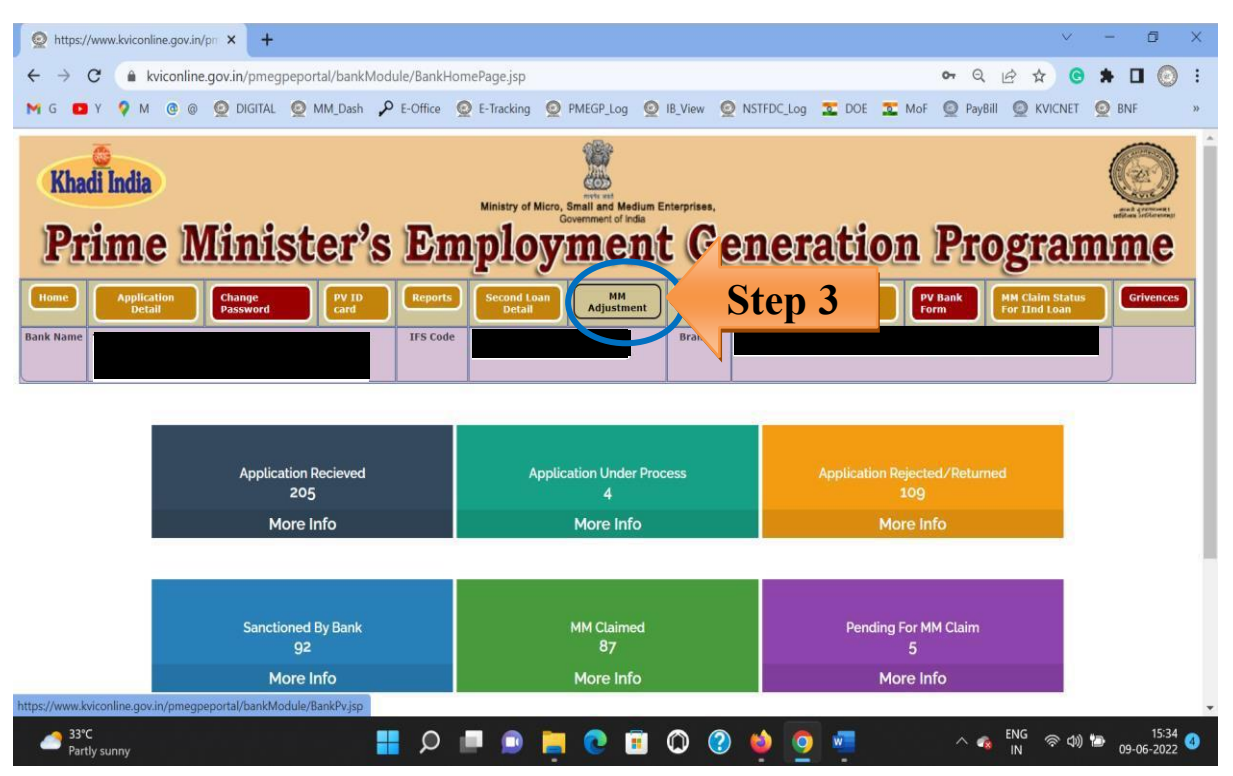

**Step 4** - Select the Applicant ID and check their ineligible amount of Margin Money as per the adjustment letter, then click on Generate Challan.

| https://www.kviconline                                                                          | e.gov.in/pr × +                              |                                                                                                    |                                                                                                    |                                                                                                 |                                                                                                    |                                                                                                    |                                                             | × –                              | ٥                                     | × |
|-------------------------------------------------------------------------------------------------|----------------------------------------------|----------------------------------------------------------------------------------------------------|----------------------------------------------------------------------------------------------------|-------------------------------------------------------------------------------------------------|----------------------------------------------------------------------------------------------------|----------------------------------------------------------------------------------------------------|-------------------------------------------------------------|----------------------------------|---------------------------------------|---|
| > C 🔒 kvic                                                                                      | conline.gov.in/pmegpepo                      | rtal/bankModule/BankPv                                                                                                    | .jsp                                                                                                    |                                                                                                 |                                                                                                    |                                                                                                    | 0 @ ☆                                                       | •                                |                                       | : |
| я с с Y 🖓 М (                                                                                   | @ @ @ DIGITAL @                              | MM_Dash 🔑 E-Office                                                                                                    | Q E-Tracking                                                                                             | PMEGP_Log 🧕 I                                                                                   | B_View 🧕 NSTFD                                                                                                    | Log 🔽 DOE 🔽 Mol                                                                                                    | 👰 PayBill 🧕 KV                                              | ICNET 🧕 B                        | INF                                   | » |
| Khadi India<br>Prime                                                                            | Minist                                       | er's En                                                                                                    | Ministry of Micr                                                                                         | o, Small and Medium En<br>Government of India                                                   | Gen                                                                                                    | eration                                                                                                    | Progr                                                       | ami                              | me                                    |   |
| Home Applicatio<br>Detail                                                                       | on Change<br>Password                        | PV 1D Reports IFS Code                                                                                                    | Second Loan<br>Detail                                                                                    | MM<br>Adjustment                                                                                | logout Us<br>Sch<br>Branch:                                                                                              | er Manual and<br>eme guidelines Stati                                                                                         | daim<br>Is MM Claim S<br>Second Loa                         | tatus For                        | Grivences                             |   |
|                                                                                                 |                                              |                                                                                                    |                                                                                                    |                                                                                                 |                                                                                                    |                                                                                                    |                                                             |                                  |                                       |   |
| (No<br>Physical                                                                                 | ote: Rs.500 wil<br>Verification o            | ll be Deducted<br>f PMEGP Units                                                                                                    | as Applica<br>through C                                                                                  | ation Fees)<br>Geo-tagging                                                                      | Download<br>-RegDown                                                                                                    | <u>Circular</u><br>Iload Circular                                                                                             |                                                             |                                  |                                       |   |
| (No<br>Physical                                                                                 | ote: Rs.500 wil<br>I Verification o          | ll be Deducted<br>f PMEGP Units                                                                                                    | as Applica<br>through C                                                                                  | ation Fees)<br>Geo-tagging                                                                      | Download<br>-RegDown                                                                                                    | <u>Circular</u><br>Iload Circular                                                                                             | Search                                                      |                                  |                                       |   |
| (No<br>Physical<br>w 10 entries,<br>irmo a ID                                                   | ote: Rs.500 wil<br>I Verification of<br>Name | II be Deducted<br>f PMEGP Units<br>Verification Date                                                                                  | as Applica<br>through C                                                                                  | ation Fees)<br>Geo-tagging                                                                      | Download<br>-RegDown                                                                                                    | Circular<br>Iload Circular<br>MM Adjustment Status                                                                            | Search<br>Adjustment Letter                                 | : Callback M                     | argin Money                           |   |
| (No<br>Physical<br>ww 10 entries.<br>Srmo A ID<br>1                                             | ote: Rs.500 wil<br>I Verification of<br>Name | II be Deducted<br>f PMEGP Units<br>Verification Date<br>22-NOV-2021                                                                   | as Applica<br>through C<br>Verification<br>Status<br>Working                                             | ation Fees)<br>Geo-tagging<br>MH<br>Adjustment<br>75000                                         | Download<br>-RegDown<br>Call Back<br>Amount<br>30000                                                                     | Circular<br>Iload Circular<br>MM Adjustment Status<br>MM Adjusted                                                             | Search<br>Adjustment Letter<br>View                         | Callback M                       | argin Money                           |   |
| (No<br>Physical<br>w 10 entries,<br>57mo 1 ID<br>1<br>2                                         | ote: Rs.500 wil<br>Verification of<br>Name   | Il be Deducted<br>f PMEGP Units<br>Verification Date<br>22-NOV-2021<br>19-NOV-2021                                                    | as Applica<br>through (<br>verification<br>status<br>Working<br>Working                                  | Ation Fees)<br>Geo-tagging<br>MM<br>Adjustment<br>73000<br>250000                               | Call Back<br>Amount<br>30000                                                                                             | Circular<br>Noad Circular<br>MM Adjustment Status<br>MM Adjusted<br>MM Adjusted                                               | Search<br>Adjustment Letter<br>View<br>View                 | Callback M.<br>Generat           | argin Money<br>e Challan<br>e Challan |   |
| (No<br>Physical<br>ww 10 entries.<br>Srme A ID<br>1<br>2<br>3                                   | ote: Rs.500 wil                              | Verification Date 22-NOV-2021 19-NOV-2021                                                                                             | as Applica<br>through (<br>Verification<br>status<br>Working<br>Working<br>Working                       | Ation Fees)<br>Geo-tagging<br>MM<br>Adjustment<br>25000<br>25000<br>25000                       | Download           -RegDown           Call Back           30000           100000           0                             | Circular<br>Iload Circular<br>MM Adjustment Status<br>MM Adjusted<br>MM Adjusted<br>MM Adjusted                               | Search<br>Adjustment Letter<br>View<br>View                 | Callback M<br>Generat<br>Generat | argin Money<br>e Challan              |   |
| (No<br>Physical<br>ww 10 entries.<br>Srmo & ID<br>1<br>2<br>3<br>4                              | ote: Rs.500 wil<br>I Verification of<br>Name | II be Deducted<br>f PMEGP Units<br>Verification Date<br>22-NOV-2021<br>19-NOV-2021<br>19-NOV-2021<br>19-NOV-2021                      | as Applica<br>through (<br>verification<br>status<br>working<br>working<br>working<br>working            | Ation Fees)<br>Seo-tagging<br>MH<br>Adjustment<br>250000<br>250000<br>70000<br>105000           | Call Back<br>Amount<br>30000<br>0                                                                                        | Circular<br>Noad Circular<br>MM Adjustment Status<br>MM Adjusted<br>MM Adjusted<br>MM Adjusted                                | Search<br>Adjustment Letter<br>View<br>View<br>View<br>View | Callback M<br>Generat<br>Generat | argin Money<br>e Challan<br>e Challan |   |
| (No<br>Physical<br>MV 10 entries.<br>Srno ▲ ID<br>1<br>2<br>3<br>4<br>s//www.kviconline.gov.in/ | ote: Rs.500 wil                              | II be Deducted<br>f PMEGP Units<br>Verification Date<br>22-HOV-2021<br>19-NOV-2021<br>19-NOV-2021<br>19-HOV-2021<br>8ankPvGenCkjsp021 | as Applica<br>through (<br>Verification<br>status<br>Working<br>Working<br>Working<br>Working<br>working | ation Fees)<br>Geo-tagging<br>MM<br>Adjustment<br>75000<br>250000<br>250000<br>105000<br>105000 | Download           -RegDown           Call Bank           30000           100000           0           0           30000 | Circular<br>Iload Circular<br>MM Adjustment Status<br>MM Adjusted<br>MM Adjusted<br>MM Adjusted<br>MM Adjusted<br>MM Adjusted | Search<br>Adjustment Letter<br>View<br>View<br>View<br>View | Callback M<br>Generat<br>Generat | e Challan                             |   |

| PMEGP           | ×+                                       |                                                                                                    |                                   |
|-----------------|------------------------------------------|----------------------------------------------------------------------------------------------------|-----------------------------------|
| $\rightarrow$ G | kviconline.gov.in/pmegpeportal/pm        | negpchaln/payment_gateway.jsp                                                                               | ९ 🖻 🖈 🖸 🚱                         |
| G 🖪 Y 🤇         | 🕨 M 🕲 @ 🧕 DIGITAL 🧕 MM_Da                | ash 🔑 E-Office 🙋 E-Tracking 🙋 PMEGP_Log 🧕 IB_View 🙋 NSTFDC_Log 🔽 DOE                                        | E 🔽 MoF 🙆 PayBill 🙆 KVICNET 🙋 BNF |
|                 |                                          | KHADI & VILLAGE INDUSTRIES COMMISSION<br>Ministry of Micro, Small & Medium Enterprises, Government of India | N                                 |
|                 |                                          | PMEGP E- Challan                                                                                            |                                   |
|                 | Steps to generate e-challan              |                                                                                                    |                                   |
|                 | 1): Enter Branch Manager Mobile No.      |                                                                                                    |                                   |
|                 | 2): Enter Financing Branch Remarks (if a | amy) & click on Submit                                                                                      |                                   |
|                 | 3): Click on NEFT/RTGS and Proceed       |                                                                                                    |                                   |
|                 | 4): Please accept terms & condition and  | enter Mobile no. & Email Id                                                                                 |                                   |
|                 | 5): Then Save Challan as pdf or print    |                                                                                                    |                                   |
| ſ               |                                          |                                                                                                    |                                   |
|                 | Transaction Id :                         |                                                                                                    |                                   |
|                 | PMEGP e-portal Applicant Id :            | Applicant's Name :                                                                                          |                                   |
|                 | Margin Money Refund Amount :             | Financing Branch IFSC Code :                                                                                |                                   |
|                 |                                          | Margin Money Callback                                                                                       |                                   |
|                 | Financing Bank Name :                    | Branch Name :                                                                                               |                                   |
|                 | Branch Manager Mobile No. *:             | Branch Manager Email Id *:                                                                                  |                                   |
| 5               | Financing Branch Remark :                |                                                                                                    |                                   |
|                 |                                          | Submit                                                                                                    |                                   |
|                 |                                          | Storm                                                                                                    |                                   |

Step 6 - Verify beneficiary details and refund amount before clicking on Confirm.

| PMEGP                                                                                                    | × +                                                 |                                                                                                  | ~ - 0 X                               |
|----------------------------------------------------------------------------------------------------|-----------------------------------------------------|--------------------------------------------------------------------------------------------------|---------------------------------------|
| $\leftrightarrow$ $\rightarrow$ $C$ $(\bullet$ kvic                                                                                                    | online.gov.in/pmegpeportal/pmegpchaln/payment_gatev | way_conf.jsp                                                                                     | ९ 🖻 🖈 🕒 💿 :                           |
| м с 🖸 ү 🖓 м с                                                                                                    | @ @ DIGITAL @ MM_Dash P E-Office @ E-Training       | acking 🧕 PMEGP_Log 🧕 IB_View 👰 NSTFDC_Log 茎 DO                                                   | e 🔽 MoF 👰 PayBill 👰 KVICNET 👰 BNF 🛛 » |
| And the second second s | Khadi &<br>Ministry of Micr                         | urdin ann<br>VILLAGE INDUSTRIES COMMISSION<br>9. Small & Medium Enterprizee, Government of India | N N                                   |
|                                                                                                    |                                                     | Verify PMEGP E- Challan                                                                          |                                       |
|                                                                                                    | Transaction Id :                                    |                                                                                                  |                                       |
|                                                                                                    | PMEGP e-portal Applicant Id :                       | Applicant's Name :                                                                               |                                       |
|                                                                                                    | Margin Money Refund Amount :                        | Financing Branch IFSC Code :                                                                     |                                       |
|                                                                                                    | -                                                   | Margin Money Callback                                                                            |                                       |
|                                                                                                    | Financing Bank Name :                               | Branch Name :                                                                                    |                                       |
|                                                                                                    | Branch Manager Mobile No. *:                        | Branch Manager Email Id *:                                                                       |                                       |
|                                                                                                    | Step                                                | 6 Confirm                                                                                        |                                       |

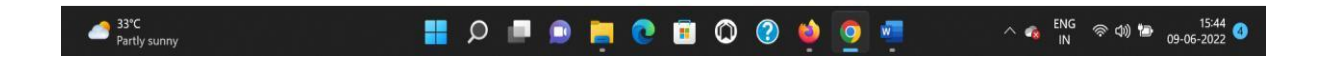

| Payment Page          | × +                                                 | 1,                                                                   |                                  | ~ - Ø X                          |
|-----------------------|-----------------------------------------------------|----------------------------------------------------------------------|----------------------------------|----------------------------------|
| ← → C 🌲 api.payu.in/p | oublic/#/1f728fa1085ac40fd70c20fbf98a8485/paymentop | tions                                                                | Q                                | * 😁 🗯 🖬 💿 :                      |
| м с 💿 ү 🖓 м @ @ 🧐     | DIGITAL OM_Dash P E-Office O E-Tracking             | PMEGP_Log O IB_View O NSTFDC_Log                                     | 🔽 DOE 🔽 MoF 🥥 PayBill 🦉          | 2 KVICNET 🧕 BNF »                |
|                       | ← Back Kviconline                                   | PAYMENT OPTIONS                                                      | <sup>3</sup> English •           |                                  |
|                       | Choose a payment                                    | TT NEFT/RTGS                                                         | ×                                |                                  |
|                       | option                                              | You will be presented<br>with EFT Challan to<br>complete Transaction | PROCEED                          | Step 7                           |
|                       | Total Payable Amount ₹30000 ©                       |                                                                      |                                  |                                  |
|                       | Transaction Id: 028443222                           |                                                                      |                                  |                                  |
|                       |                                                     |                                                                      |                                  |                                  |
|                       |                                                     |                                                                      |                                  |                                  |
|                       |                                                     |                                                                      |                                  |                                  |
|                       |                                                     |                                                                      |                                  |                                  |
|                       | Payu Privacy Policy                                 | Contract Version Secureous<br>VISA Secureous                         | a <b>RuPay»</b> SafeKey Tody ess | Sec. 1                           |
| 33℃<br>Partly sunny   | 📕 🔉 🗖 🔒                                             | 📮 💿 🗉 💿 🔮 🧕                                                          | ) 🐖 🗠 🐔 🕅                        | G 奈 如) 🗁 15:49 👍<br>09-06-2022 👍 |

#### 7 Click on NEFT/RTGS Button then proceed,

**Step 8** - The e-Challan is generated, you may save the challan in PDF and take the printout for further process.

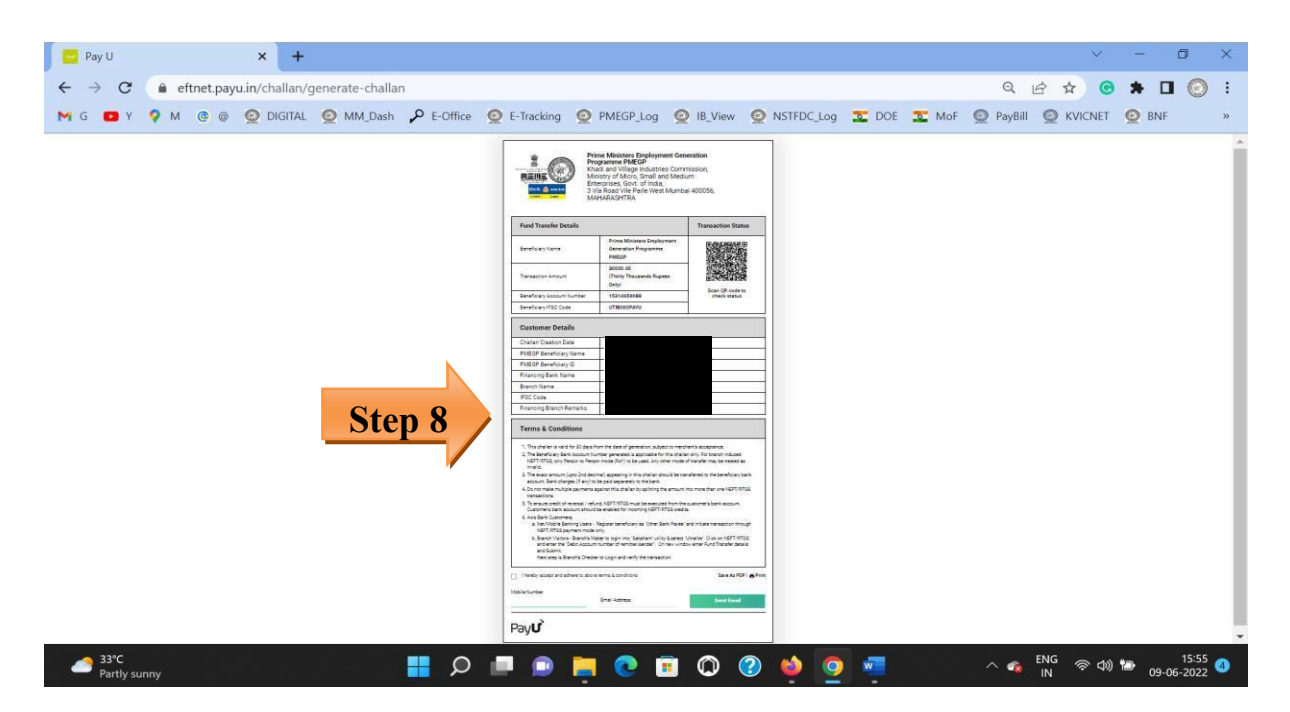

**Step 9** - The financing bank shall remit the ineligible Margin Money amount as per the bank details mentioned in the challan through their internal bank procedure.

#### Case 2. In case of Loan Account Closure before lock-in period

Wherein, the financing bank has received the Margin Money after disbursement of the PMEGP Loan and the said PMEGP loan closed before the lock-in period then, the financing bank can refund the margin Money through adopting the following steps.

Before returning the Margin Money, it may be ensured by the financing bank that once the Margin Money is refunded to the KVIC then, there is no provision/option to the Financing Bank as well as the Beneficiary to re-claim the Margin Money.

**Step 1** - Go to Bank login under the PMEGP portal through the link, (<u>https://www.kviconline.gov.in/pmegpeportal/bankModule/index.jsp</u>)

Step 2 - Fill up your branch login credential and click on the login button.

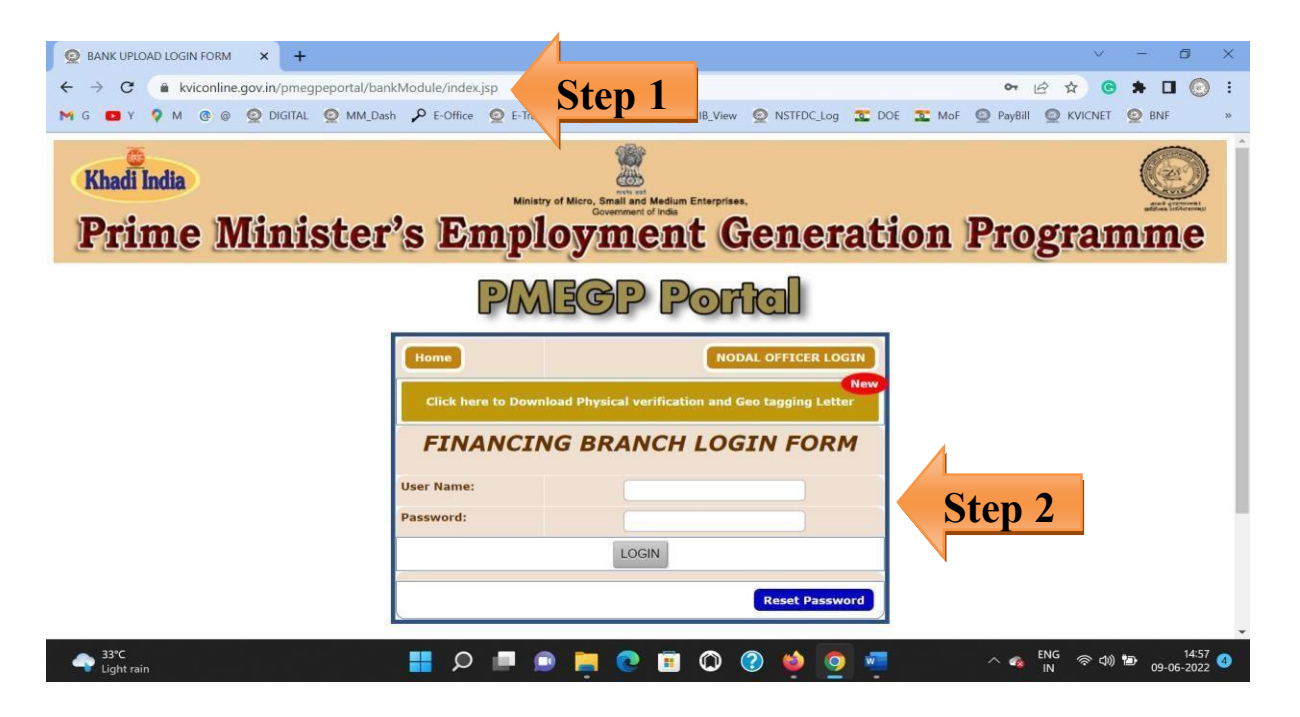

Step 3 Go to MM Claim Status Tab,

| https://www.kviconline.gov.in/pr × +               |                           |                                                                        |                                                                                                    | ∨ – Ø X                    |
|----------------------------------------------------|---------------------------|------------------------------------------------------------------------|----------------------------------------------------------------------------------------------------|----------------------------|
| ← → C (  kviconline.gov.in/pmegpeportal/bank       | Module/BankHomePage.jsp   |                                                                        | 0                                                                                                    | • 9 🖻 🖈 💿 🛊 🖬 💽 :          |
| M G 🧧 Y 💡 M @ @ Q DIGITAL Q MM_Dash                | P E-Office Q E-Tracking   | PMEGP_Log 👲 IB_View                                                    | STFDC_Log TOOE MOF                                                                                                    | PayBill 🔘 KVICNET 👰 BNF »  |
| Khadi India<br>Prime Minister                      | s Emplo                   | Micro, Small and Medium Enterprises<br>Government of India<br>Dyment G | eneration <sup>y</sup>                                                                                                    | Programme                  |
| Home Application Change PV ID Detail Password Card | Reports Second I<br>Detai | oan MM logou<br>Adjustment logou<br>Branch                             | User MH Claim Cature Control Control C | Step 3 Grivences           |
| Application Recieved<br>205                        |                           | Application Under Process 4                                            | Application Rejected/<br>109                                                                                                    | Returned                   |
| More Info                                          |                           | More Info                                                              | More Info                                                                                                    |                            |
| Sanctioned By Bank<br>92<br>More Info              |                           | MM Claimed<br>87<br>More Info                                          | Pending For MM (<br>5<br>More Info                                                                                                    | taim                       |
| 33°C                                               |                           |                                                                        | a 🔺 🛜 💻 🚃                                                                                                    | ENG @ 40 IB 15:34          |
| Partly sunny                                       |                           | 📮 🙂 🛄 🔘 (                                                              | Ø 👻 💆 🚆                                                                                                    | へ 🤹 IN (空口) 🖓 09-06-2022 🍕 |

## **Step 4 -** Select the Applicant ID and click on Generate Challan for Refund.

| Market Market Ma | kviconline.gov.in/pm       | × 🛃 PM                    | EGPNE                  | WGUID         | ELINE_                 | 010622# ×   +                 |                                     |                             |                                   |                      |                    |                       | Y                                                                                | - 0 >                                                                                                    |
|----------------------------------------------------------------------------------------------------|----------------------------|---------------------------|------------------------|---------------|------------------------|-------------------------------|-------------------------------------|-----------------------------|-----------------------------------|----------------------|--------------------|-----------------------|----------------------------------------------------------------------------------|----------------------------------------------------------------------------------------------------|
| ← → C                                                                                                    | kviconline.gov             | .in/pmegpe                | portal                 | /bankl        | Modul                  | le/bankWiseReport.jsp         |                                     |                             |                                   |                      |                    |                       | Q 🖻 ☆ 🕝                                                                          | * 🛛 📀 🗄                                                                                                    |
| M G 🖸 Y                                                                                                    | ♥ M @ @ Ø                  | DIGITAL 🤇                 | ⊇ мм                   | I_Dash        | م                      | E-Office 🧕 E-Tracking         | O PMEGP_Log                         | g 🧕 IB_View                 | ONSTFDC_Log                       | T DOE                | 💶 Mo               | F 🧕                   | PayBill 🧕 KVICNET                                                                | 😟 BNF 🔹                                                                                                    |
| Khadi Ir                                                                                                    | <b>idia</b>                | in in                     | +-                     |               |                        | Ministry of N                 | licro, Small and M<br>Government of | ledium Enterprises<br>India |                                   | -                    |                    | T                     |                                                                                  | A series and the series of the series of the |
| Home Appli                                                                                                    | cation Detail              | ge Pessword               |                        | / ID card     |                        | Reports Second Loan<br>Detail | y IIIG<br>MM<br>Adjustment          |                             | User Manual and sci<br>guidelines |                      | MM Claim<br>Status |                       | HH Claim Status For Secon                                                        | d Grivences                                                                                                    |
| Jank Name                                                                                                    |                            |                           |                        |               |                        | IFS Code                      |                                     | Branch:                     |                                   |                      |                    |                       |                                                                                  |                                                                                                    |
|                                                                                                    | (Not                       | te: Rs.50                 | 0 w                    | ill be        | e De                   | ducted as Applic              | ation Fees                          | ) <u>Downloa</u>            | d Circular                        |                      |                    |                       |                                                                                  |                                                                                                    |
|                                                                                                    | Physical V                 | /erificati                | ion o                  | of PN         | <b>IEGF</b>            | P Units through G             | Geo-taggin                          | ig -Reg <u>Dov</u>          | vnload Circul                     | lar                  |                    |                       | )                                                                                |                                                                                                    |
| Application ID                                                                                                    | Applicant NEFT IFS<br>Name | 5 Code MM<br>Claim<br>Amt | MM<br>Claim<br>Date    | Batch<br>Id   | Batch<br>Date          | UTRN No                       | MM<br>Disbursement<br>Status        | Branch Account No           | Beneficiary Loan<br>Account No    | MM<br>Release<br>Amt | Application<br>Fee | MM<br>Release<br>Date | Update                                                                           | Fail Disbursement<br>Remarks/ Refer by<br>CO,Mumbai to KVC<br>Field office Remarks                                                                                                    |
|                                                                                                    |                            | 105000                    | 09-<br>MAR-<br>2022    | 952           | 12-<br>MAR-<br>2022    |                               |                                     |                             |                                   | 104500               | 500                | 12-<br>MAR-<br>2022   | TDR DETAIL<br>LOAN DISBURSEMENT<br>NPA Details<br>Generate Challan For<br>Refund |                                                                                                    |
| 2                                                                                                    |                            | 175000                    | 25-<br>MAR-<br>2022    | 957           | 06-<br>APR-<br>2022    |                               |                                     |                             |                                   | 174500               | 500                | 31-<br>MAR-<br>2022   | TDR DETAIL<br>LOAN DISBURSEMENT<br>NPA Details                                   |                                                                                                    |
|                                                                                                    |                            |                           |                        |               |                        |                               |                                     |                             |                                   |                      |                    |                       | Conorate Challen For                                                             |                                                                                                    |
| 3                                                                                                    |                            | 70000                     | 29-                    | 957           | 06-                    | -                             |                                     |                             |                                   | 69500                | 500                | 31-                   | Generate Challan For<br>Refund                                                   | St                                                                                                    |
| 3<br>ttps://www.kviconli                                                                                                    | ne.gov.in/pmegpeport       | 70000<br>tal/bankModu     | 29-<br>MAR-<br>Ie/Banl | 957<br>¢PvGen | 06-<br>APR-<br>Ck.jsp? |                               |                                     |                             |                                   | 69500                | 500                | 31-<br>MAR-<br>2022   | Generate Challan For<br>Refund<br>TDR DETAIL<br>LOAN DISBURSEMENT                | St                                                                                                    |

Step 5 Fill the Branch contact no. with proper remarks before submitting.

| © PMEGP              | x + v                                                                                                    | - ø ×                   |
|----------------------|----------------------------------------------------------------------------------------------------|-------------------------|
| MG DY 9              | M @ @ @ DIGITAL @ MM_Dash & E-Office @ E-Tracking @ PMEGP_Log @ IB_View @ NSTFDC_Log T DOE T MoF @ PayBill @ KVICNET                  | S BNF ×                 |
|                      | unden met<br>unden met<br>KHADI & VILLAGE INDUSTRIES COMMISSION<br>Ministry of Micro, Small & Medium Enterprises, Government of India | Kine In Ser             |
|                      | PMEGP E- Challan                                                                                                    |                         |
|                      | Steps to generate e-challan                                                                                                    |                         |
|                      | 1): Enter Branch Manager Mobile No.                                                                                                   |                         |
|                      | 2): Enter Financing Branch Remarks (if amy) & click on Submit                                                                         |                         |
|                      | 3): Click on NEFT/RTGS and Proceed                                                                                                    |                         |
|                      | 4): Please accept terms & condition and enter Mobile no. & Email Id                                                                   |                         |
|                      | 5): Then Save Challan as pdf or print                                                                                                 |                         |
| Tr                   | ansaction Id :                                                                                                    | 7                       |
| PM                   | IEGP e-portal Applicant Id : Applicant's Name :                                                                                       | 1                       |
| Ma                   | argin Money Refund Amount : Financing Branch IFSC Code :                                                                              | 1                       |
|                      | Margin Money Callback                                                                                                    |                         |
| Fit                  | hancing Bank Name : Branch Name :                                                                                                    |                         |
| Br                   | anch Manager Mobile No. *: Branch Manager Email Id *:                                                                                 | า                       |
| Fi                   | hancing Branch Remark :                                                                                                    | -                       |
| step 5               |                                                                                                    |                         |
|                      | Submit                                                                                                    | 7                       |
| 33°C<br>Partly sunny | 🚦 🔎 💷 💼 📜 💽 🗊 🕥 🕜 🍓 🧔 🚾 🛛 ^ 🔩 ENG 👳 do t                                                                                              | → 15:42<br>→ 09-06-2022 |

Step 6 - Verify beneficiary details and refund amount before Confirm.

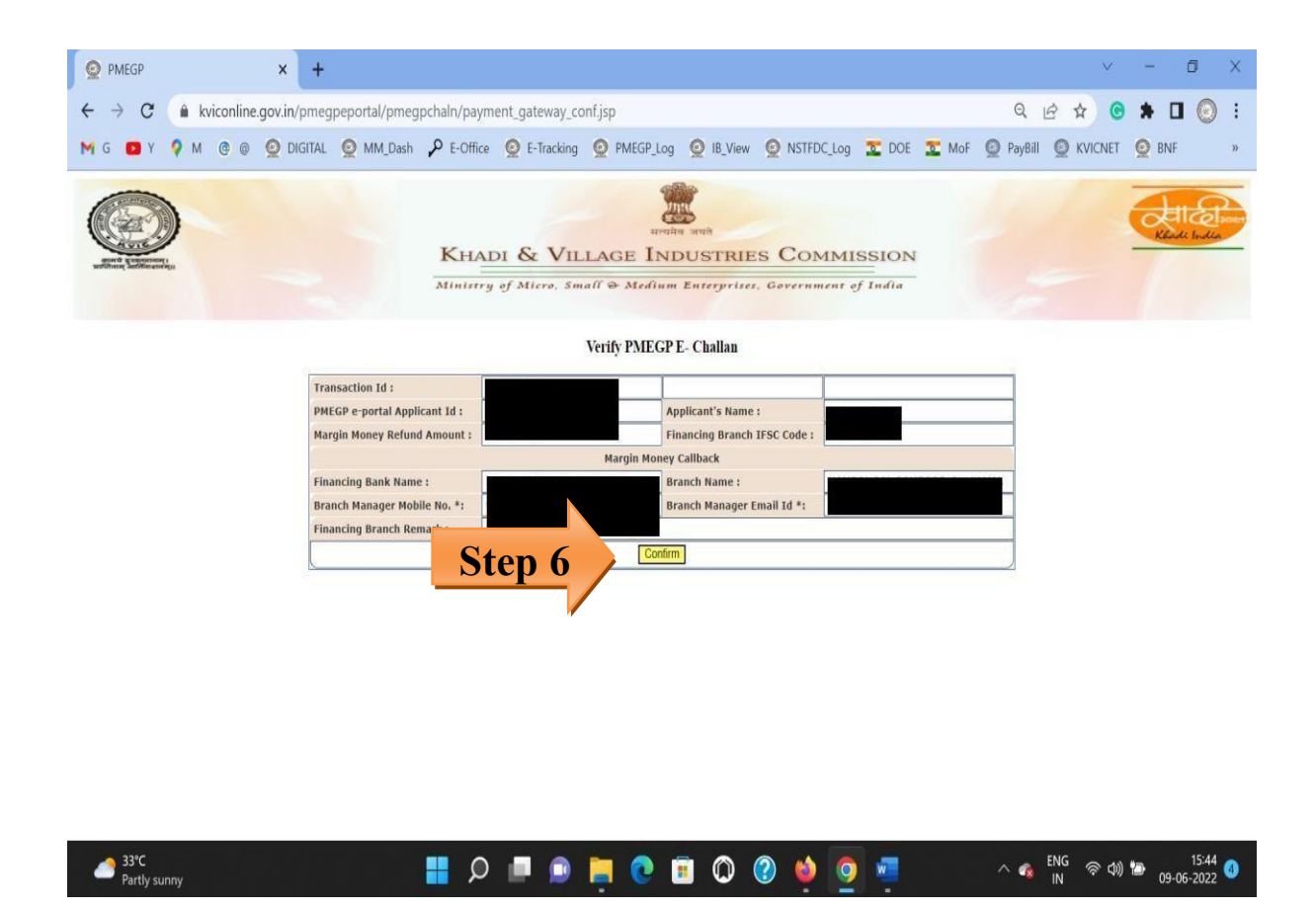

Step 7 Click on NEFT/RTGS Button then proceed,

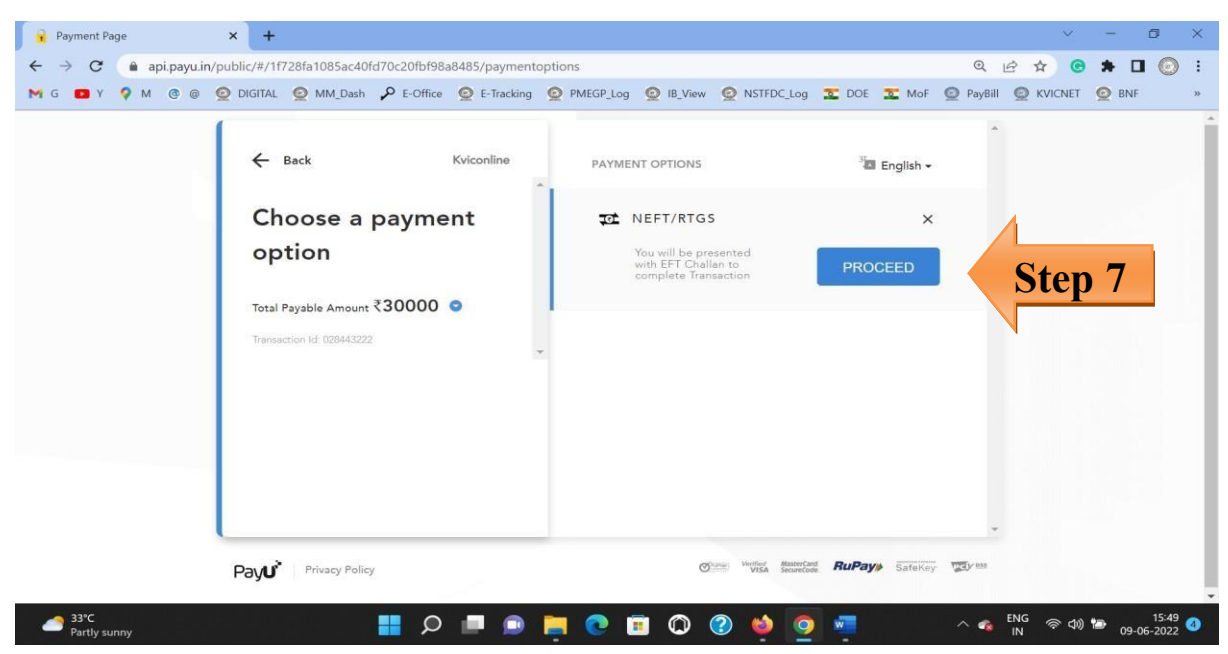

**Step 8** - Challan is generated, you may save the challan in PDF and take the printout for further process.

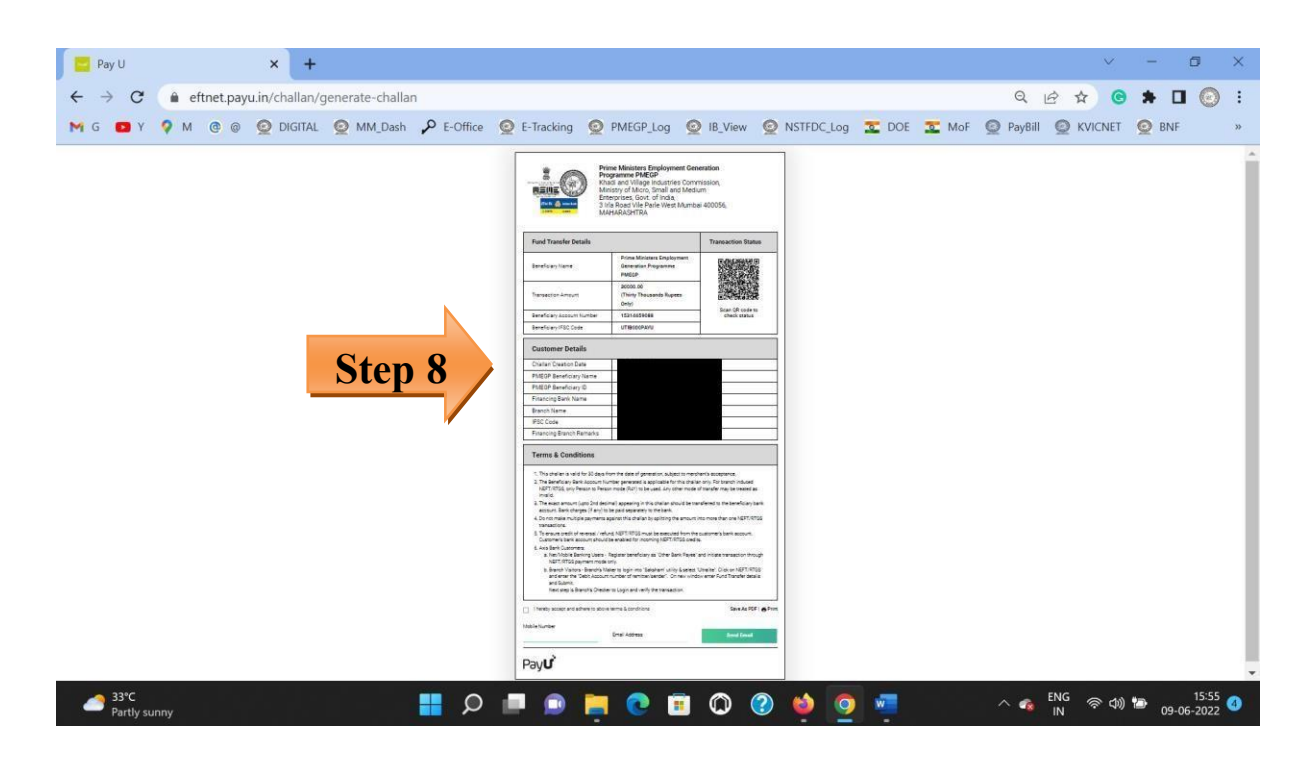

**Step 9** - The financing bank shall remit the Margin Money amount as per the bank details mentioned in the challan through their internal bank procedure.

**Step 10** - After remittance, the financing branch can share the transaction details to the email *<u>pmegpclaims.kvic@gov.in</u>* for reconciliation purpose.

### **Refund or Transfer of BFL Funds for UC**

Step-1: Login to BFL portal using credentials for your office.

On update UC the following screen shall appear Khadi In **Backward & Forward Linkages under PMEGP (B&F)** 2022-23 Himachal Pradesh HIMACHAL PRADESH Opening Balance as on 01.04.2022 (1) 3460760 (2) (3) Grant Received From H.O 7651000 (4) Grant Received From ZO/SO/DO Total Grant Received (3+4) Total Availble Funds (5) 11111760 (6) Refunded to HO (7) sfered to ZO/SO/DO

#### Note:

• only S. No. 2 and 8 i.e interest details can be updated here.

Total Refund/Transfer (6+7)

nditure incurred during the Year

(9)

- Opening balance is the closing balance as per the previous year's UC submitted by your office.
- Grant received from HO is updated by the Dte. of PMEGP
- Grant received from ZO/SO/DO is to be updated by the concerned office that has transferred funds to your office. If not reflected, kindly request the remitting office to update the same as per steps below.
- Expenditure is automatically updated on booking under various activities by your office.
- Other fields are auto calculated.

#### **Step-2:** Click on fund details

| D                                                                                                    |                                                                                                    | Ministry of Micro. Small and                        | Medium Enterorises.                              | Khadi Ind                         |
|----------------------------------------------------------------------------------------------------|----------------------------------------------------------------------------------------------------|-----------------------------------------------------|--------------------------------------------------|-----------------------------------|
| Backwa                                                                                                    | rd & Forv                                                                                                    | vard Link                                           | ages under PN                                    | IEGP (B&F)                        |
| 2022-23                                                                                                    | UPDATE PERFORMANCE FO REPORT<br>Himachal Pradesh                                                                          | PHYSICAL VERIFICATION ONLINE EDP PAY                | MENT ONLINE UC FUND DETAILS USER MANUAL CHANGE F | PASSWORD LOGOUT North             |
|                                                                                                    |                                                                                                    | UC for the ye                                       | ear 2022-23                                      |                                   |
| OFFICE NAME<br>Himachal Pradesh                                                                                                    | Update UC Data<br>Update UC                                                                                               | UC Download<br>Generate UC                          | Upload <sup>9</sup> gned UC<br>View LC Delete    | Forward UC to HO<br>Forward To HO |
| <u>Step 1</u><br>Update details of interest earned during th<br><u>Step 2 Generate UC</u><br>Generate UC & Verlfy the details as per act<br><u>Step 3 Upload UC</u><br>Upload signed & stamped UC. Check the d | e year and interest remittance to HO. All other<br>count statement. In case of difference, kindly t<br>stalls under view. | details are auto populated based on details in "Upd | late Performance* Tab.                           |                                   |
| Step 4<br>Forward the uploaded UC to HO.                                                                                                    |                                                                                                    |                                                     |                                                  |                                   |

Step 3: Click Add New on the window shown below

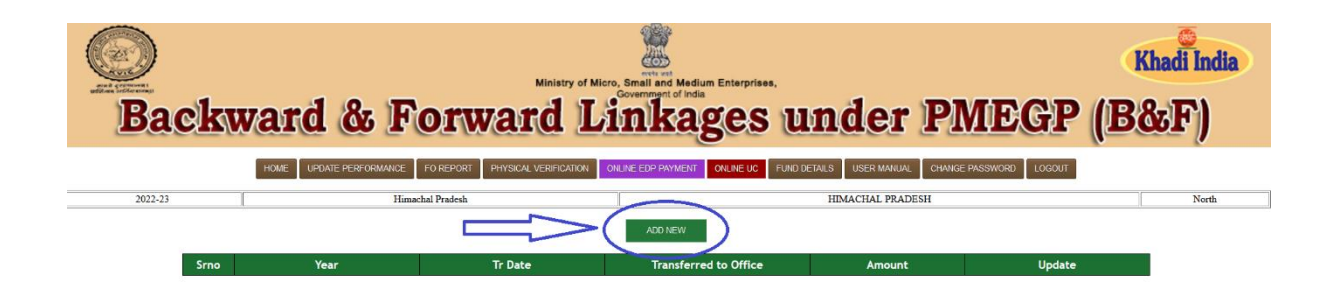

Step 4: A window shall pop-up as below

|                | 🔞 Mozilla Firefox    |                                                      | – 🗆 X   |             |
|----------------|----------------------|------------------------------------------------------|---------|-------------|
| Backward &     | \                    | line.gov.in/pmegpeportal/bnf_202223/releaasertfo.jsp | 67% ☆ ≡ | EGP (B&     |
|                | Himachal Pradesh     | HIMACHAL PRADESH                                     | North   |             |
|                |                      | B.F.LINKAGES FUND TRANSFER                           |         |             |
| HOME OPDATE PE | Year                 | 2022-23                                              |         | WORD EDGOUT |
| 2022-23        | Transaction Date     | Transaction Date                                     |         |             |
|                | Transaction Amount   | Transaction Amount                                   |         |             |
|                | Transaction Details  | Transaction Details                                  |         |             |
| Srno Year      | Transfer from Office | Himachal Pradesh                                     |         | Update      |
|                | Transfer To Office   | -Select Office-                                      |         |             |
|                | Reference No         | Lakshndweep                                          |         |             |
|                | Date                 | Puducherry,                                          |         |             |
|                | From Account No      | Tami Nadu                                            |         |             |
|                | To Assount No.       | Teldogonia                                           |         |             |
|                | TO ACCOUNT NO        | UT Dødra Nøgar Haveli                                |         |             |
|                | Remarks if any       | Deman Juno Dia                                       |         |             |
|                |                      | Cujarat                                              |         |             |
|                |                      | Maharashtra                                          |         |             |
|                |                      | Maharastra, Nagput, DO                               |         |             |
|                |                      | HO Central Office Mumbai                             |         |             |
|                |                      | Ladakh                                               |         |             |

**Step 5:** Enter all the details and save. The refund shall be visible in the Update UC Now.

- This is applicable for Refund to HO as well as transfer to ZO/SO/DO form your office.
- If your office has received finds form other ZO/SO/DO, then the funds shall be reflected in grant received form ZO/SO/DO in your login only when the other office has transferred funds in their login using this SoP.

# **Procedure for uploading the recommendation letter for online EDP bills on BFL portal**

Step1. Go to the BFL Portal Login or to Click on the below link, <u>https://www.kviconline.gov.in/pmegpeportal/bnf/index.jsp</u> And to enter the login credentials before click on "Sign In" button.

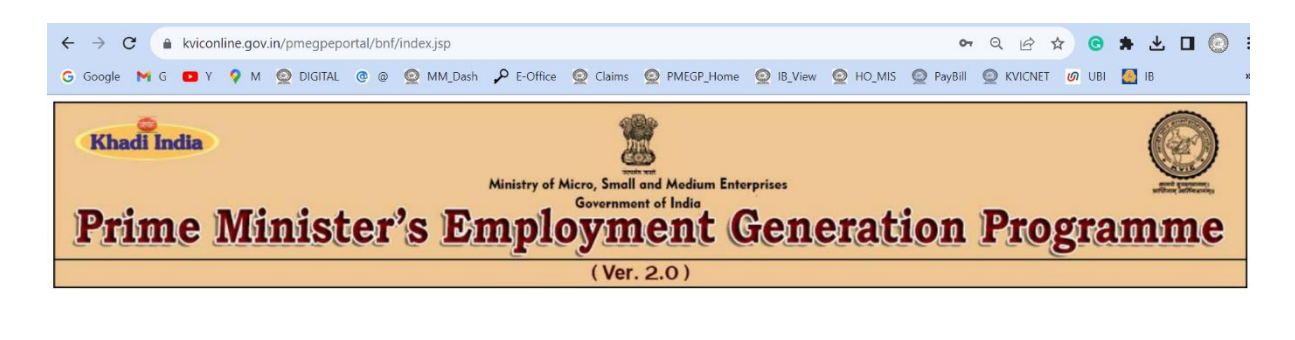

| BFL LOGIN<br>2023-24 - | Enter the username and                             |
|------------------------|----------------------------------------------------|
| USERNAME               | password of BFL portal<br>of your office and click |
| PASSWORD               | on "Sign In" button.                               |
| SIGN IN                |                                                    |

Step 2. To view the Online EDP Bills, click on "Online EDP" tab on the top row.

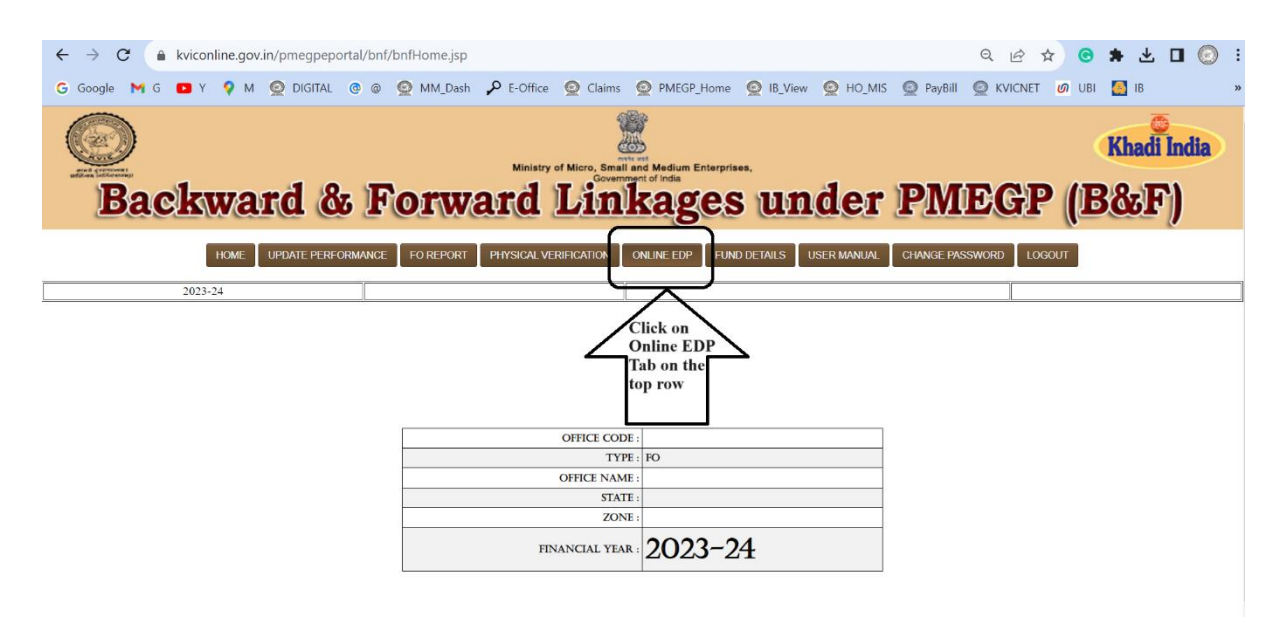

Step 3. Go to respective month and click on "Download Invoice" tab to view the invoice of the respective month.

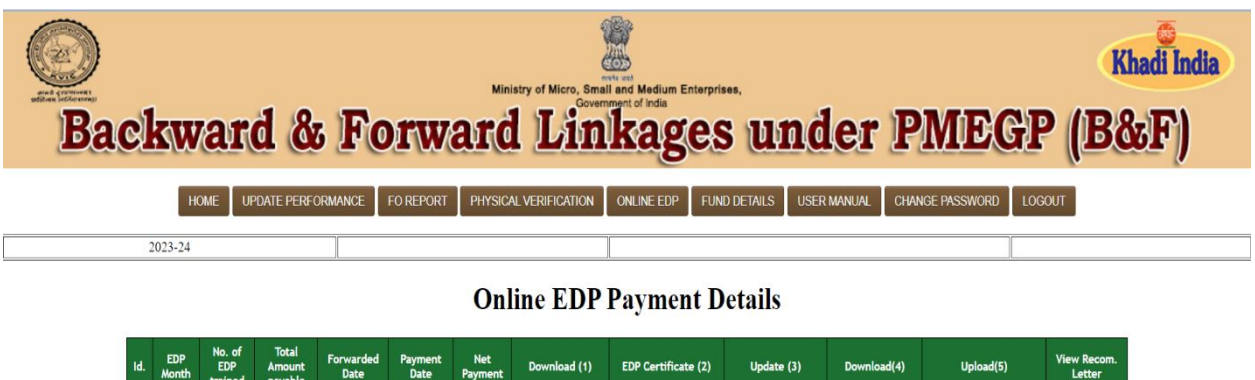

| i. | Month        | trained      | payable                          | Date        | Date | Payment | Download (1)                                           | EDF Certificate (2) | opuate (5)         | Download(4)      | Opioad(5)              | Letter |
|----|--------------|--------------|----------------------------------|-------------|------|---------|--------------------------------------------------------|---------------------|--------------------|------------------|------------------------|--------|
|    | JUN-<br>2023 | 442          | 1346262                          | 16-NOV-2023 |      |         | Invoice                                                | Download            | Payment<br>Details | Recom.<br>Letter | Upload<br>Recom.Letter |        |
|    | APR-<br>2023 | 418          | 1329801                          | 24-AUG-2023 |      |         | Invoice                                                | Download            | Data Locked        | Data Locked      | Data Locked            | View   |
|    | MAY-<br>2023 | 375          | 1135632                          | 10-NOV-2023 |      |         | Invoice                                                | Download            | Data Locked        | Data Locked      | Data Locked            | View   |
|    | 2            | Chec<br>deta | ek the ab<br>ils from<br>invoice | ove<br>the  | >    | 4       | Click on the<br>above button<br>to view the<br>invoice | $\geq$              |                    |                  |                        |        |

Step 4. Invoice contains the details of no. of Beneficiaries, training duration and rates.

| Adi      | Tax Invoice<br>4 : ec23b8825c188058c7bca9c827b56ba532df<br>e3d06b6e3e0301e0f16<br>k No. : 142313768531154<br>k Date : 16-Nov-23                                                                                          | f11ad6e25c- |          |          |        |                 |  |  |  |
|----------|----------------------------------------------------------------------------------------------------|-------------|----------|----------|--------|-----------------|--|--|--|
|          |                                                                                                    | Invoice No. |          | Dated    | 10.000 | CARL CONSTRAINT |  |  |  |
| SA       | IND FLOOR, SIDDHIVINAYAK BUILDING<br>27/178, GOKHLE MARG<br>Lucknow, 226001<br>Mobile 9415022215, 9415021744<br>GSTIN/UIN: 09AAETS7064C1ZD<br>State Name : Uttar Pradesh, Code : 09<br>E-Mail : samtlisamadhan@gmail.com | UD/2023-2   | 24/2089  | 15-N     | ov-23  | 2               |  |  |  |
|          | adi & Village Industries Commission (KVIC)<br>amodaya, 3 Irla Road,<br>e Parle (West)<br>imbai 400056<br>iTIN/UIN : 27AAAAK8320N2ZD<br>ite Name : Maharashtra, Code : 27<br>ice of Supply : Maharashtra<br>Deserved      | HSN/SAC     | Quantity | Rate     | per    | Amount          |  |  |  |
| 4        |                                                                                                    | 000204      | 242 NO   | 2 200 00 | NO     | 7 08 600 0      |  |  |  |
| <u> </u> | 10 Days Training Completed                                                                                                    | 000204      | 242 140  | 0.000.00 |        | 1,00,000.00     |  |  |  |
| 2        | Loan Sendoned on or After 01 Sep 2022<br>EDP BENEFICIARY FEES<br>5 Days Training Completed                                                                                                    | 999294      | 186 NO   | 1,650.00 | NO     | 3,06,900.00     |  |  |  |
| 3        | EDP BENEFICIARY FEES 10 Days Training Completed Loss Sectioned Barros Sen 2022                                                                                                    | 999294      | 7 NO     | 3,000.00 | NO     | 21,000.00       |  |  |  |
| 4        | EDP BENEFICIARY FEES 5 Days Training Completed Los Sandored Altr. June ad Belos Sec 2022                                                                                                    | 999294      | 3 NO     | 1,500.00 | NO     | 4,500.00        |  |  |  |
| 5        | EDP BENEFICIARY FEES<br>10 Days Training Returned<br>Loss Stadianed on or Aller 01 Sec 2022                                                                                                    | 999294      | 2 NO     | 3,300.00 | NO     | 6,600.00        |  |  |  |
| 6        | 5 Days Training Returned                                                                                                    | 999294      | 2 NO     | 1,650.00 | NO     | 3,300.00        |  |  |  |

This is a Computer Generated Invoice

Step 5. Click the "EDP Certificate (2)" button to view the EDP Certificate.

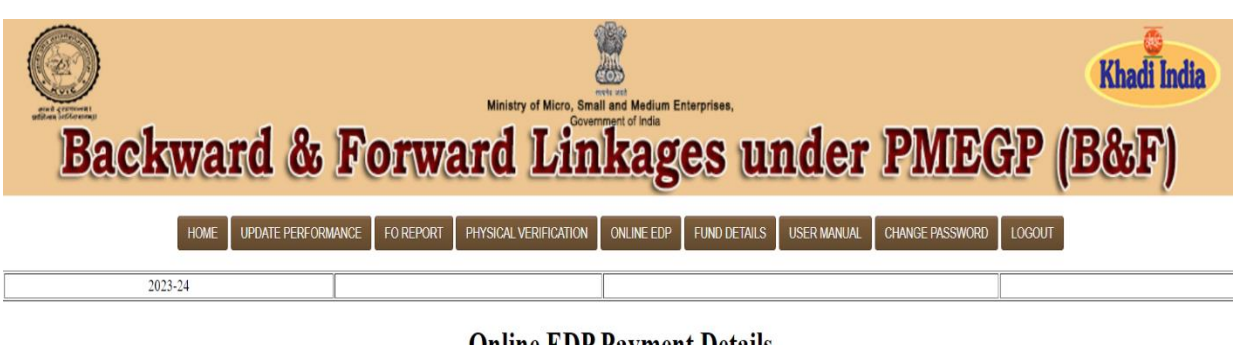

**Online EDP Payment Details** 

| Id. | EDP<br>Month | No. of<br>EDP<br>trained | Total<br>Amount<br>payable | Forwarded<br>Date | Payment<br>Date | Net<br>Payment | Download (1) | EDP Certificate (2)                                        | Update (3)         | Download(4)      | Upload(5)              | View Recom.<br>Letter |
|-----|--------------|--------------------------|----------------------------|-------------------|-----------------|----------------|--------------|------------------------------------------------------------|--------------------|------------------|------------------------|-----------------------|
|     | JUN-<br>2023 | 442                      | 1346262                    | 16-NOV-2023       |                 |                | Invoice      | Download                                                   | Payment<br>Details | Recom.<br>Letter | Upload<br>Recom.Letter |                       |
|     | APR-<br>2023 | 418                      | 1329801                    | 24-AUG-2023       |                 |                | Invoice      | Download                                                   | Data Locked        | Data Locked      | Data Locked            | View                  |
|     | MAY-<br>2023 | 375                      | 1135632                    | 10-NOV-2023       |                 |                | Invoice      | Download                                                   | Data Locked        | Data Locked      | Data Locked            | View                  |
|     |              |                          |                            |                   |                 |                | 2            | Click the abov<br>button to view<br>the EDP<br>Certificate | $\geq$             |                  |                        |                       |

Step 6. The list of EDP Beneficiaries along with EDP Certificates are available under "EDP Certificate (2)" tab.

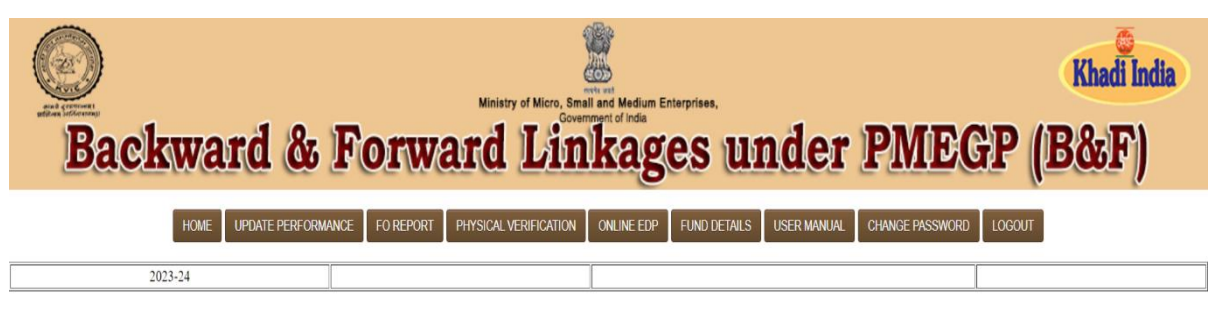

#### **ONLINE EDP CERTIFICATE**

| Id. | APPLICANT ID | NAME                     | EDP CERTIFICATE<br>DATE | EDP FROM<br>Date | EDP TO DATE  | NO OF DAYS | PRJ COST<br>ADMITTED BY<br>BANK | SANCTION DATE | LOAN SANCTION<br>BY BANK | MINIMUN<br>NO OF<br>DAYS<br>REQUIRED | CURRENT<br>STATUS | CERTIFICATE |        |
|-----|--------------|--------------------------|-------------------------|------------------|--------------|------------|---------------------------------|---------------|--------------------------|--------------------------------------|-------------------|-------------|--------|
| 1   |              | Shyma<br>Chandrasekharan | 30-JUN-2023             | 24-MAY-2023      | 05-JUN-2023  | 13         | 766316                          | 24-MAY-2023   | 728000                   | 10                                   | Sanctioned        | View        | Ι      |
| 2   |              | Vinu M                   | 30-JUN-2023             | 12-MAY-2023      | 09-JUN-2023  | 29         | 300000                          | 09-MAY-2023   | 285000                   | 5                                    | Sanctioned        | View        | /۱     |
| 3   |              | MUHAMMAD ASLAM<br>M P    | 30-JUN-2023             | 24-MAY-2023      | 07-JUN-2023  | 15         | 536842                          | 12-MAY-2023   | 510000                   | 10                                   | Sanctioned        | View        | Clic   |
| 4   |              | Preeshma V P             | 30-JUN-2023             | 26-MAY-2023      | 10-JUN-2023  | 16         | 527000                          | 24-MAY-2023   | 500650                   | 10                                   | Sanctioned        | View        | to vie |
| 5   |              | SALMUNNISA N             | 30-JUN-2023             | 15-MAY-2023      | 11-JUN-2023  | 28         | 1578947                         | 10-MAY-2023   | 1500000                  | 10                                   | Sanctioned        | View        |        |
| 6   |              | Sanal S                  | 30-JUN-2023             | 09-JUN-2023      | 30-JUN-2023  | 22         | 2000000                         | 09-JUN-2023   | 1900000                  | 10                                   | Sanctioned        | View        |        |
| -   |              | LEELA                    | 20 1111 2022            | 24 144 2022      | or 1111 2022 |            | 824570                          | 22 1111 2022  | 700000                   | 10                                   | Constituted       | Mou         | N N    |

Step 7. Click on "Payment Details" under "Update" tab to update the details of recommended of payment.

| En el el el el el el el el el el el el el | Q   | kw           | ar                       | d &                        | 5 Fo              | ) <b>r</b> w    | ard            | stry of Micro, Sma<br>LLin | The and the dium Enterprise the dium Enterprise to Finds | und                                                      | ler P                                                                   | MEGI                   | •<br>•<br>• (B8       | hadi India<br>India |
|-------------------------------------------|-----|--------------|--------------------------|----------------------------|-------------------|-----------------|----------------|----------------------------|----------------------------------------------------------|----------------------------------------------------------|-------------------------------------------------------------------------|------------------------|-----------------------|---------------------|
|                                           |     | 2023-24      | DME UF                   | PDATE PERF                 | ORMANCE           | FO REPORT       | PHYSICA        | LVERIFICATION              | ONLINE EDP FUNI                                          | D DETAILS USER<br>Click o<br>detai<br>recomm<br>Benefici | emanual Chan<br>n "Payment<br>Is" tab to<br>end the EDP<br>aries No and | IGE PASSWORD LO        | GOUT                  |                     |
|                                           | Id. | EDP<br>Month | No. of<br>EDP<br>trained | Total<br>Amount<br>payable | Forwarded<br>Date | Payment<br>Date | Net<br>Payment | Download (1)               | EDP Certificate (2)                                      | A lpdate (3)                                             | mount<br>Download(4)                                                    | Upload(5)              | View Recom.<br>Letter |                     |
|                                           |     | JUN-<br>2023 | 442                      | 1346262                    | 16-NOV-2023       |                 |                | Invoice                    | Download                                                 | Payment<br>Details                                       | Recom.<br>Letter                                                        | Upload<br>Recom.Letter |                       |                     |
|                                           |     | APR-<br>2023 | 418                      | 1329801                    | 24-AUG-2023       |                 |                | Invoice                    | Download                                                 | Data Locked                                              | Data Locked                                                             | Data Locked            | View                  |                     |
|                                           |     | MAY-<br>2023 | 375                      | 1135632                    | 10-NOV-2023       |                 |                | Invoice                    | Download                                                 | Data Locked                                              | Data Locked                                                             | Data Locked            | View                  |                     |

Step 8. Enter the details of online EDP Beneficiaries recommended by State/ Divisional Director along with rates and mention the disallowed reason if any before click on "SAVE DATA" button.

|        |                             | Online E          | DP Upload Invoice F | orm                               |                |
|--------|-----------------------------|-------------------|---------------------|-----------------------------------|----------------|
| Office | Name: Kerala                |                   | State:              | J 442                             |                |
| wonu   | n: 30-JUN-2023              |                   | Training Complete   | a  ++2                            |                |
|        |                             |                   |                     |                                   |                |
| (1)    | Invoice Date:               |                   | Invoice No:         | UD/2023-24/2089                   |                |
|        | Particulars                 | Samiti Ve         | ndor                | Recommended fo                    | r Payment      |
| (2)    | NEW RATE                    | No of<br>Trainees | Amount(In Rs.)      | No of Trainees                    | Amount(In Rs.) |
|        | 5 Days Training @Rs. 1650   | 188               | 310200              |                                   | 0              |
|        | 10 Days Training @ Rs. 3300 | 244               | 805200              |                                   | 0              |
| (3)    | OLD RATE                    | No of<br>Trainees | Amount(In Rs.)      | No of Trainees                    | Amount(In Rs.) |
|        | 5 Days Training @Rs. 1500   | 3                 | 4500                |                                   | 0              |
|        | 10 Days Training @ Rs. 3000 | 7                 | 21000               |                                   | 0              |
| (4)    | EDP Arrear Remark (If Any)  |                   |                     |                                   |                |
|        | Any Arrear Amount           |                   |                     | Any Arrear<br>Recommand<br>Amount |                |
| (5)    | Total EDP                   | 442               | 1140900             | 0                                 | 0              |
|        | GST@18%*:                   |                   | 205362              |                                   | 0              |
|        | Total EDP Fees with GST:    |                   | 1346262             |                                   | 0              |
|        | Disallow Reason             |                   |                     |                                   | ]              |
|        |                             |                   | SAVE DATA           |                                   |                |

Step 9. Click on "Recommendation Letter" button under "Download" Head to generate the recommendation letter of respective months online EDP bill.

| Bac | cl                                                 | sw           | ar                       | d &                        | 5 Fo              | rw              | ard            | stry of Micro, Sma<br>LLin | l and Medium Enterprise<br>ment of India<br>kages | s un               | der P            | MEGI                   | •<br>•<br>• (B8       | hadi India<br>bsF) |
|-----|----------------------------------------------------|--------------|--------------------------|----------------------------|-------------------|-----------------|----------------|----------------------------|---------------------------------------------------|--------------------|------------------|------------------------|-----------------------|--------------------|
|     |                                                    | н            | OME UF                   | PDATE PERF                 | ORMANCE           | FO REPORT       | PHYSIC/        | AL VERIFICATION            | ONLINE EDP FUN                                    | D DETAILS US       | SER MANUAL CHAN  | IGE PASSWORD LOO       | GOUT                  |                    |
|     | 2                                                  | 023-24       |                          |                            |                   |                 |                |                            |                                                   |                    | After Save t     | ne                     |                       |                    |
|     | Recommendation<br>data click on<br>"Recommendation |              |                          |                            |                   |                 |                |                            |                                                   |                    | n<br>tion        |                        |                       |                    |
|     | Id.                                                | EDP<br>Month | No. of<br>EDP<br>trained | Total<br>Amount<br>payable | Forwarded<br>Date | Payment<br>Date | Net<br>Payment | Download (1)               | EDP Certificate (2)                               | Update (3)         | Download(4)      | Upload(5)              | View Recom.<br>Letter |                    |
|     | 718                                                | JUN-<br>2023 | 442                      | 1346262                    | 16-NOV-2023       |                 |                | Invoice                    | Download                                          | Payment<br>Details | Recom.<br>Letter | Upload<br>Recom.Letter |                       |                    |
|     | 581                                                | APR-<br>2023 | 418                      | 1329801                    | 24-AUG-2023       |                 |                | Invoice                    | Download                                          | Data Locked        | Data Locked      | Data Locked            | View                  |                    |
|     | 674                                                | MAY-<br>2023 | 375                      | 1135632                    | 10-NOV-2023       |                 |                | Invoice                    | Download                                          | Data Locked        | Data Locked      | Data Locked            | View                  |                    |

Step 10. A system generated recommendation shall be generated that shall be signed by the State/Divisional Director/Incharge along with stamp/seal.

| 1) | Invoice Date:<br>Perticulars | 11/15/20 | 23<br>Claimed<br>Smit | by Samadhan<br>i Vendor  | Recom<br>Pa                   | ice No: l<br>mended For<br>syment | JD/2023-24/       | 2089<br>wed Amount |                |
|----|------------------------------|----------|-----------------------|--------------------------|-------------------------------|-----------------------------------|-------------------|--------------------|----------------|
| 2) | New Rate                     | т        | No of<br>rainees      | Fees(In Rs)              | No of<br>Trainees             | Fees(In Rs)                       | No of<br>Trainees | Fees(In Rs)        |                |
|    | 5 Days Training @Rs.16       | 50       | 188                   | 310200.00                |                               |                                   |                   |                    | Check the all  |
|    | 10 Days Training @Rs.3       | 300      | 244                   | 805200.00                |                               |                                   |                   |                    | details before |
| 3) | Old Rate                     | т        | No of<br>rainees      | Fees(In Rs)              | No of<br>Trainees             | Fees(In Rs)                       | No of<br>Trainees | Fees(In Rs)        | "Sign" the     |
|    | 5 Days Training @Rs.15       | 600      | 3                     | 4500.00                  |                               |                                   |                   |                    | recommendation |
|    | 10 Days Training @Rs.3       | 8000     | 7                     | 21000.00                 |                               |                                   |                   |                    | letter         |
| 5) | Any Arrear Amount            |          |                       | Any Arrear Reco<br>Amoun | mmanded                       |                                   |                   |                    |                |
| 6) | Total edp                    | 4        | 12                    | 1140900.00               |                               |                                   |                   |                    |                |
|    | GST @18%                     |          |                       | 205362.00                | GST @18%                      |                                   | -                 |                    | N              |
|    | Total Edp Fees with<br>GST   |          |                       | 1346262.00 Re            | Total<br>ecommended<br>amount | •                                 |                   |                    | •              |
| 7) | Disallow Reason              |          |                       |                          |                               |                                   |                   |                    |                |
| _  |                              | -        |                       |                          |                               |                                   |                   |                    |                |

Step 11. Such recommendation letter shall be uploaded under "Upload" head in the respective month.

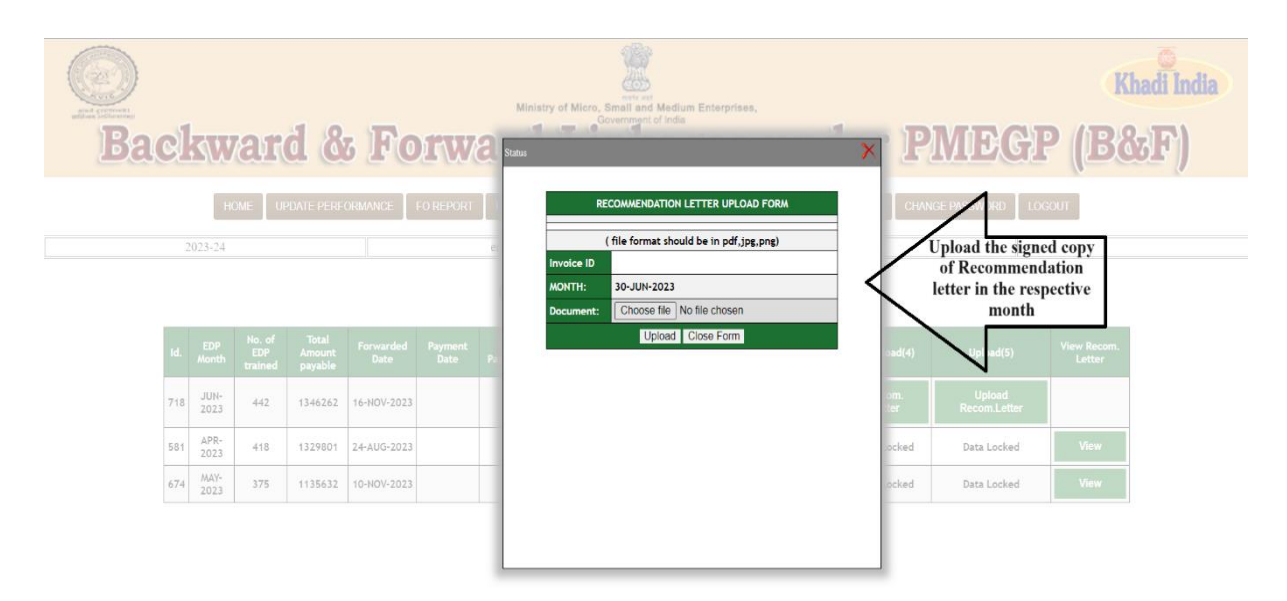

Step 12. After uploading the said recommendation letter the same will be visible under "View Recommendation Letter" head and the same will be visible to Directorate of PMEGP, Central Office, KVIC, Mumbai for payment. No update will be available, once the recommendation letter uploaded on the portal.

| Ba | cl                         | sw           | are  | <b>d &amp;</b> | Fo          | rwa       | <sup>Ministry</sup> | of Micro, Small a<br>Lind | nt Medium Enterprises,<br>nt of India<br>Tages | und                | er Pl            | MEG                   | •<br>P (B | hadi India<br>&F)                   |
|----|----------------------------|--------------|------|----------------|-------------|-----------|---------------------|---------------------------|------------------------------------------------|--------------------|------------------|-----------------------|-----------|-------------------------------------|
|    |                            |              | HOME | UPDATE PERF    | ORMANCE     | FO REPORT | PHYSICAL            | VERIFICATION C            | NUNE EDP FUND DE                               | TAILS USER MANU    | JAL CHANGE PA    | ASSWORD LOG           | DUT       |                                     |
|    | 2                          | 2023-24      |      |                |             | Ker       | ala                 |                           |                                                | KERALA             | S                | South                 |           |                                     |
|    | Online EDP Payment Details |              |      |                |             |           |                     |                           |                                                |                    |                  | View Recom.           |           |                                     |
|    | 718                        | JUN-<br>2023 | 442  | 1346262        | 16-NOV-2023 |           | rayment             | Invoice                   | Download                                       | Payment<br>Details | Recom.<br>Letter | Upload<br>Recom.Lette | r         | You can view                        |
|    | 581                        | APR-2023     | 418  | 1329801        | 24-AUG-2023 |           |                     | Invoice                   | Download                                       | Data Locked        | Data Locked      | Data Locked           | View      | the uploaded recommendati           |
|    | 674                        | MAY-2023     | 375  | 1135632        | 10-NOV-2023 |           |                     | Invoice                   | Download                                       | Data Locked        | Data Locked      | Data Locked           | View      | on letter from<br>th <u>is tab.</u> |
|    |                            |              |      |                |             |           |                     |                           |                                                |                    |                  |                       |           | Ν                                   |

\*\*\*